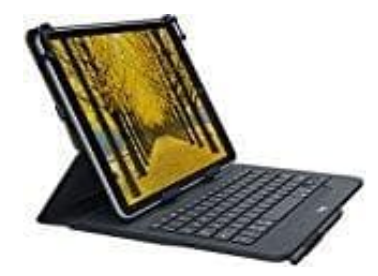

LogiTech Universal Folio Tablet Tastatur

## Mit anderem Tablet verbinden

- 1. Bringe das Tastatur-Case in die Schreibposition.
- 2. Vergewissere dich, dass auf dem Tablet Bluetooth aktiviert ist. Wähle **Einstellungen > Bluetooth > Ein**.
- 3. Drücke die Bluetooth-Verbindungstaste für **2 Sekunden**, bis die Statusanzeige blau blinkt. Die Tastatur ist drei Minuten lang erkennbar.

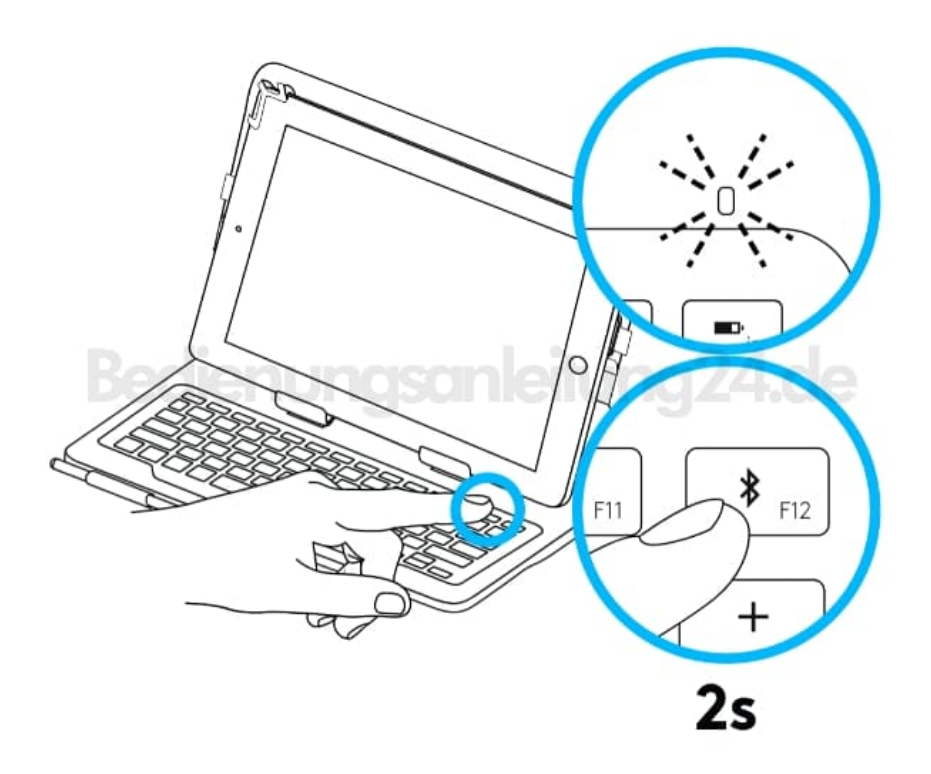

- 4. Wähle "Universal Folio" aus dem Gerätemenü.
- 5. Wenn ihr nach einer PIN gefragt werdet, tippt sie mit Hilfe der Tastatur ein (nicht auf dem Tablet!). Wenn eine Verbindung hergestellt wurde, leuchtet die Statusanzeige für kurze Zeit durchgehend blau und erlischt anschließend.